## 2024 Faculty and Staff Data Collection Steps Before Certifying Data Submission is Complete

#### Step 1: Confirm Account Access and Role

Data managers should ensure that data are accurate before declaring their submission is done. Heads of school should also certify that data are accurate before formally certifying their data in the application.

To certify the local education agency (LEA) Faculty and Staff Data Collection, LEA staff must have a Statewide Longitudinal Education Data (SLED) system account and must be assigned the **Head of School role** in the **All Staff Data Collection** in the <u>Integrated Data Submission (IDS)</u> <u>Tool</u>.

### Step 2: Access the Faculty and Staff Application

Log into the Faculty and Staff Application at: <u>data.osse.dc.gov/faculty-and-staff/</u>

- Log in using **SLED credentials**.
- Click the **Login** button.
- Agree to the consent form.

### Step 3: Proceed to the Faculty and Staff Data Collection Module

The application displays both the Faculty and Staff Data Collection and Educator Talent and Equity Dashboard Modules.

| ≡ Faculty and Staff                                                                                                    | District of Columbia Office of the<br>State Superintendent of Education                                                                                                    |
|----------------------------------------------------------------------------------------------------|----------------------------------------------------------------------------------------------------|
| Faculty And Staff Data Collection                                                                                                    | Educator Talent and Equity Dashboard                                                                                                    |
| The Office of the State Superintendent of Education (OSSE) is required by the US Department of Education (USED)<br>to collect a variety of metrics pertaining and related to faculty and staff employed in the District of Columbia<br>educational system for federal and local reporting purposes. These purposes include:                       | The Educator Talent and Equity Dashboard Module is an interactive tool designed to integrate teacher workforce<br>and equity data. It provides cross-school and cross-EA insights to help support strategic staffing policies and<br>practices. We hope that your experience with this dashboard module enables positive progress toward our shared<br>goal of providing excellent educators for all students, expensibly the most vulnerable. |
| CGFActs Reports     Federal Teacher Shortage Areas Report     DC School Report Card                                                                                                    | The data in this dashboard module comes from the Faculty and Staff Data Collection, the Student Enrollment Audit<br>and the School Transparency and Reporting Framework.                                                                                                    |
| Equitable Access to Excellent Educators Calculations     Public Reporting                                                                                                    | The dashboard module includes the following sections:                                                                                                    |
| Further, DC Code § 38-2609(c)(2)(A) gives OSSE the authority to collect "necessary data pertaining to students,<br>teachers, and school levels (shich) shall be submitted to the OSSE for the purpose of constructing, updating, or<br>maintaining the deviation data wavehouse ERXIV struttm "in addition DC Code 6.83-2609(c)(2)(8) states. The | Section 1: Demographics     Section 2: Retention Mobility     Section 2: Retention Mobility     Section 3: Teacher Equity Comparisons                                                                                                    |
| requested data shall be submitted within a reasonable time, as determined by the OSSE, following a request, and in<br>a standardized format to be established by the OSSE."                                                                                                    | In each section, you will have the ability to compare schools within your LEA and to others across DC based on<br>specific descriptive indicators. Please note, you are also able to create oustomized PDFs that include these data.                                                                                                    |
| Resources                                                                                                    | If you need assistance navigating the dashboard module or have specific questions, please contact Laura Montas-<br>Brown at Laura Montasilide.cov                                                                                                    |
| Policy Guidance     User Guide                                                                                                    |                                                                                                    |
| LEA Training Webinar     HOS Training Webinar                                                                                                    |                                                                                                    |
| Additional resources can be found in the OSSE Faculty and Staff Data Collection website                                                                                                    |                                                                                                    |
| Proceed                                                                                                    | Proceed                                                                                                    |
|                                                                                                    |                                                                                                    |

Figure 1: Module Display

### Step 4: Confirm the Accuracy of the LEA Submission

The application will display the **Summary Page**, which includes key performance indicators (KPIs), tables, and bar charts. LEAs should review the **entire** summary page before the certification date and **ensure the KPIs, tables, and bar charts reflect the 2024-25 school year roster as of Oct. 7, 2024**. At **9 a.m. on Nov. 1**, a red banner will appear on the Summary Page, signaling that it is **certification day**, and at this point, the LEA will not be able to make any further updates to the data.

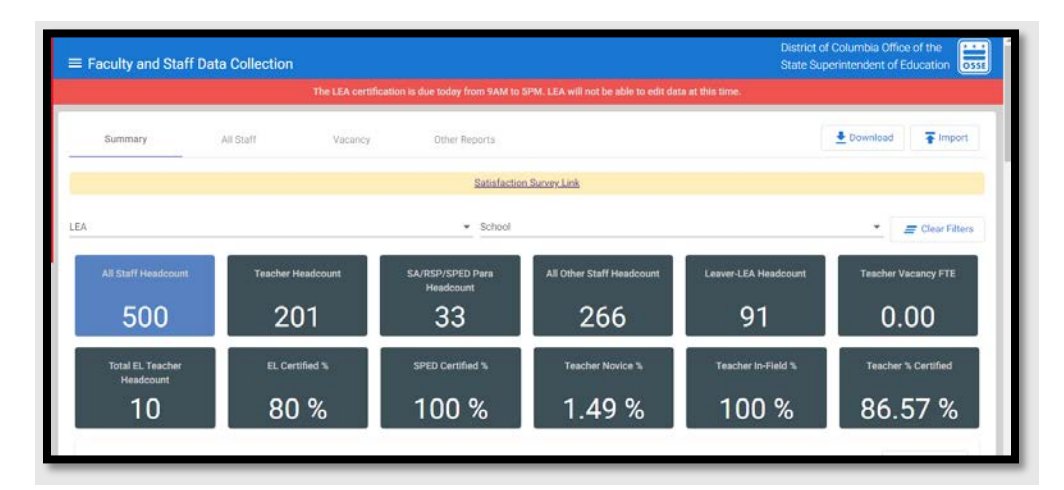

### Figure 2: Summary Page

The Summary page is the first page displayed after the user logs in to the application. The Summary page serves as a support tool as it displays counts and percentages through key performance indicators (KPIs), tables, bar charts and filters to ensure the data submitted is accurate. It includes the total number or percentage of (1) staff members by the LEA or school, (2) staff members counted in each category, (3) data errors, and (4) data anomalies.

## **Key Performance Indicators (KPIs)**

The Summary page displays the following KPIs:

- Teacher Headcount
- School Administrator/Related Service Provider/Special Education (SPED) Paraprofessional Headcount
- All Other Staff Headcount
- Leaver-LEA Headcount
- Teacher Vacancy FTE
- Total English Learner (EL) Teacher Headcount
- EL Certified Percentage
- SPED Certified
- Teacher Novice Percentage
- Teacher In-field Percentage
- Teacher Effective Percentage
- Teacher Percent Certified Teacher Retention Rate at School

To view the related information connected to a KPI, simply click on a KPI or bar chart, and the application will display the information on the All Staff, Vacancy, or Other Reports Page. KPIs, tables, and bar charts exclude staff without a Unique Faculty and Staff Identifier (UFSI).

## Tables

- The **Headcount by Federal Role** table displays a unique count of faculty and staff by federal role. Note that the "All Schools" row in the table represents LEA level counts, and the other rows represent counts by each school within the LEA. The table can be exported to Excel by clicking on the **Download** button ( **\*** commond ) on the top right of the table.
- The **FTE by Federal Role** table displays the sum of FTE by federal role. Note that the "All Schools" row in the table represents LEA level counts, and the other rows represent counts by each school within the LEA. The **FTE by Federal Role** table can be exported to Excel by clicking on the **Download** button on the top right of the table.
- The **SPED FTE by SPED Role** table displays the sum of SPED FTE by federal role. Note, the "All Schools" row in the table represents LEA level counts, and the other rows represent counts by each school within the LEA. The **SPED FTE by SPED Role** table can be exported to Excel by clicking on the **Download** button on the top right of the table.

## **Bar Charts**

- The Teacher Count by Race bar chart displays a unique count of teachers by race.
- The **Teacher Count by Gender** bar chart displays a unique count of teachers by gender.
- The **Teacher Years of Experience** bar chart displays a unique count of faculty and staff with teacher years of teaching experience in the following ranges: 0-1, 2-5, 6-10, and 11+.
- The **School Administrator Years of Experience** bar chart displays a unique count of faculty and staff with the school administrator years of experience in the following ranges: 0-1, 2-5, 6-10, and 11+.
- The **Current Year and Previous Year** bar chart allows the user to compare aggregate data submitted in the current collection to data submitted in the previous faculty and staff data collection.

For more information on **which files are affected** by each error or anomaly, click on the bar next to the name of the error or report. The application will take you to a list of affected records and/or schools.

#### Step 5: Check the Status of Data Error Reports

Scroll to the bottom of the screen and review the **Data Error reports.** For details on each data error and data anomaly, reference the 2024-25 Faculty and Staff Data Collection User Guide. The document includes the full list of errors that will prevent the LEA from certifying on Certification Day.

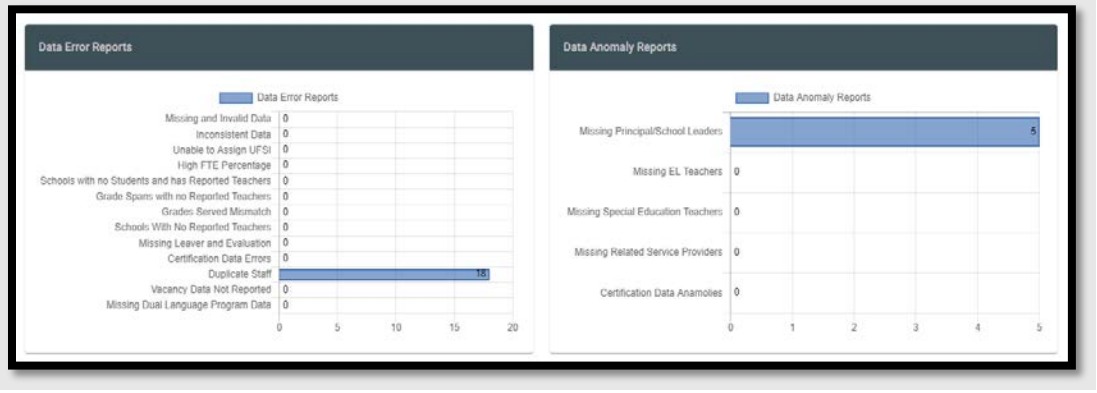

Figure 3: Data Errors and Data Anomalies

- The Data Error Reports section displays the number of data entries that are incomplete, inconsistent, in incorrect format, or invalid.
- The Data Anomaly Reports section displays data that deviates from what is

standard, normal, or expected. The data may be correct, but LEA users should confirm the accuracy of inputs.

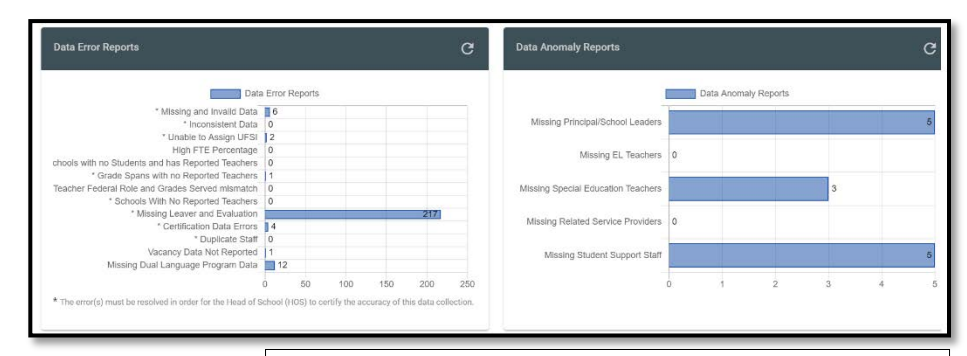

Figure 3: Data Error and Data Anomaly Reports on Summary Page

A. If the **LEA has unresolved errors**, there will be a "yield" icon that indicates that there are unresolved errors, and **the LEA will not be able to certify**. Note, this is why it is extremely important to resolve all errors before certification day.

| Faculty and Staff Data Coll                                                                                                    | dilection                                                                                                    |                                   |                                                                                                    | District<br>State S                                                                                                    | of Columbia Office of the<br>operated ent of Education |
|----------------------------------------------------------------------------------------------------|----------------------------------------------------------------------------------------------------|-----------------------------------|----------------------------------------------------------------------------------------------------|----------------------------------------------------------------------------------------------------|--------------------------------------------------------|
| 6                                                                                                    | The LEA pertification is i                                                                                                    | due today from GAM to SPI         | M. LEA will not be able to edit di                                                                                                    | ita at 1965 Torie.                                                                                                    |                                                        |
| Summary Alt that                                                                                                    | aff. Vacancy                                                                                                    | Other Reports                     |                                                                                                    |                                                                                                    | ± Download ∓ Import                                    |
|                                                                                                    |                                                                                                    | Satisfaction 5                    | urre Litk                                                                                                    |                                                                                                    |                                                        |
| LEA                                                                                                    |                                                                                                    | * School                          |                                                                                                    |                                                                                                    | * E Class Filters                                      |
| All Starf Headquare<br>500<br>Total EL Teachar                                                                                                    | Teacher Headcourt 5A<br>201<br>EL Cartilled % 5                                                                                                    | URSP(SPED Para<br>Headcount<br>33 | All Other Staff Headcourt<br>266                                                                                                    | Leaver LEA Headcourt<br>91<br>Teacher In-Field 3                                                                                                    | Teacher Vacancy FTE 0.00 Teacher % Certified           |
| Headcount<br>10                                                                                                    | 80 %                                                                                                    | 100 %                             | 1.49 %                                                                                                    | 100 %                                                                                                    | 86.57 %                                                |
| 21 NO. 4 NO. 4 NO.                                                                                                    |                                                                                                    |                                   |                                                                                                    |                                                                                                    | 👲 Download                                             |
| Headcourt by Fed                                                                                                    | edienal Role                                                                                                    |                                   | ese Role                                                                                                    | SPECIFIC                                                                                                    | OF SHED HOM                                            |
| LEA                                                                                                    | School Teaching Adult                                                                                                    | Teacher, Horsenberg (grader       | 11-10 Tracter, Kindergarte                                                                                                    | <ul> <li>Tracher Pre-School and</li> </ul>                                                                                                    | No Kindorganice (gr. Toucher, Serone                   |
| Local Education Agency 127                                                                                                    | Ar Soldons U                                                                                                    | 12                                | 12                                                                                                    | 2                                                                                                    | 8                                                      |
| Local Education Agency 127                                                                                                    | School 7088                                                                                                    |                                   | 1                                                                                                    | 3                                                                                                    |                                                        |
| Local Education Agency 127                                                                                                    | School 2007 0                                                                                                    | 10                                | 2                                                                                                    | 4                                                                                                    | 6                                                      |
| 10<br>1<br>2<br>1<br>0<br>1<br>0<br>1<br>0<br>1<br>0<br>1<br>0<br>1<br>0<br>1<br>0<br>1<br>0<br>1<br>0<br>1<br>0<br>1<br>0<br>1<br>0<br>0<br>1<br>0<br>0<br>1<br>0<br>0<br>0<br>0<br>0<br>0<br>0<br>0<br>0<br>0<br>0<br>0<br>0                                                                                  | Techer Court by Race                                                                                                    | a s<br>one unree                  | 100<br>10<br>40<br>40<br>20<br>5<br>Net                                                                                                    | Teacher Count by Gamb                                                                                                    | d 0<br>Inny Solower                                    |
| Teacher and School Adrew Experimo                                                                                                    | ner.<br>Sotor Atminister Yerry o                                                                                                    | 47                                | Clarent Vear and Previous Ve<br>200<br>200<br>200<br>200<br>201<br>201<br>201                                                                   | ar Comparison<br>Drahado Comparison<br>Drahado Comparison | 28                                                     |
| Managara<br>Managara<br>Banagara<br>Sanara da managara<br>Canada Sanara<br>Sanara Wang Kanara<br>Sanara Wang Kanara<br>Canada Wang Kanara<br>Canada Wang Kanara<br>Canada Wang Kanara<br>Canada Wang Kanara<br>Canada Wang Kanara<br>Sanara Wang Kanara<br>Sanara Wang Kanara<br>Manang Canara<br>Manang Canara | Olds Fraz Republic           Invalid Data         0           Anaga Izha         0           Anaga Izha         0           Anaga Izha         0           All Sechata         0           All Sechata         0           Data Eschata         0           Data Eschata         0           Data Eschata         0           0         0 |                                   | Moong Principal Grand Load<br>Milaning FL Teach<br>Menny Sheater Lakastein Teach<br>Minning Russied Kancing Provid<br>Certification Data Joseph | Crite Anumaly Report     Crite Anumaly Report     Crite Anumaly Re                                                                                                    | 7                                                      |
| Certification                                                                                                    | as there are unrecolved data errors.                                                                                                    |                                   |                                                                                                    |                                                                                                    |                                                        |

Figure 4: LEA Unable to certify

B. If the LEA **does** *not* **have unresolved data errors on certification day**, a checkbox will appear.

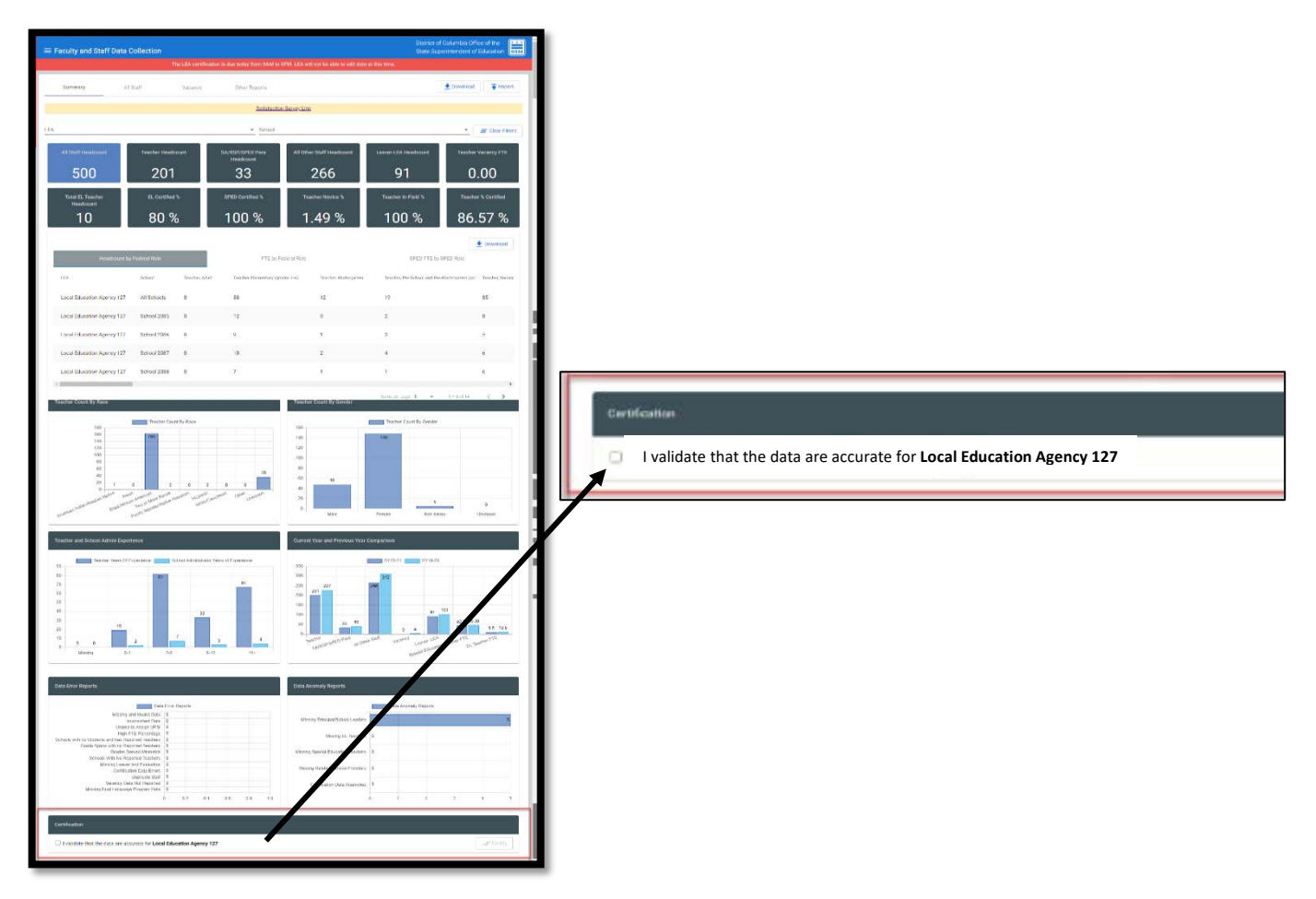

Figure 5: Certification Checkbox unchecked

#### **Step 6: Certify Data Submission**

**For Heads of School:** To certify, **check the box** which indicates that the LEA has reviewed the data on the Summary Page and validates the data are accurate. Once the box is checked, a certification button on the right side of the screen will be enabled. **Check the button to certify the data**.

| Dat                                                             | a Error | Reports |     |     |     |     |                                    |   | Data Anom | aly Reports |     |   |
|-----------------------------------------------------------------|---------|---------|-----|-----|-----|-----|------------------------------------|---|-----------|-------------|-----|---|
| Missing and invalid Data<br>Inconsistent Data                   | 0       |         |     |     |     |     | Missing Principal/School Leaders   | - |           |             |     | 5 |
| Unable to Assign UFSI                                           | 0       |         |     |     |     |     |                                    |   |           |             |     |   |
| chools with no Students and has Reported Teachers               | 0       |         |     |     |     |     | Missing EL Teachers                | 0 |           |             |     |   |
| Grade Spans with no Reported Teachers<br>Grader Survey Mitmatch | 0       |         |     |     |     |     | Mission Special Education Teachers | 0 |           |             |     |   |
| Schools With No Reported Teachers                               | 0       |         |     |     |     |     | second concerns to access          |   |           |             |     |   |
| Missing Leaver and Evaluation                                   | 0       |         |     |     |     |     | Masing Related Service Providers   | 0 |           |             |     |   |
| Dupicate Staff                                                  | 0       |         |     |     |     |     |                                    |   |           |             |     |   |
| Viscancy Data Not Reported                                      | 0       |         |     |     |     |     | Certification Data Anamolies       | 0 |           |             |     |   |
| materia cross constants of regress over                         | -       | 82      | 0.4 | 0.6 | 0.0 | 1.0 |                                    |   |           | 2           |     |   |
|                                                                 | S       |         |     |     |     | 1.0 |                                    |   |           |             | 1 C |   |

Figure 6: Certification Checkbox checked

## Step 7: Confirm Certification Has Processed

Scroll to the top of the **Summary Page**; the red banner should now say Certified. No further steps are needed.

| ■ Faculty and Sta | Iff Data Collection | District of Colur<br>State Superinte | District of Columbia Office of the<br>State Superintendent of Education |      |                  |  |
|-------------------|---------------------|--------------------------------------|-------------------------------------------------------------------------|------|------------------|--|
|                   |                     |                                      | Certified by lea.user@dc.gov on 10/13/2021 03:3                         | л РМ |                  |  |
| Summary           | All Staff           | Vacancy                              | Other Reports                                                           | 👱 Dr | ownload 🚡 Import |  |
|                   |                     |                                      | Satisfaction Survey Link                                                |      |                  |  |
| EA                |                     |                                      | ▼ School                                                                |      | ▼ Elear Filters  |  |
|                   | . 1                 |                                      |                                                                         |      |                  |  |

Figure 7: Certification Day banner - after certification

## **Frequently Asked Questions (FAQs)**

## What should an LEA do if the Head of School is unavailable on Certification Day due to work or personal emergencies?

OSSE recommends LEAs have at least two people designated as the Head of School in the All Staff Collection in IDS to ensure someone is available to certify data on Certification Day.

## What should an LEA do if the Head of School identifies inaccuracies in the data submitted and thus cannot certify the data are correct?

OSSE has an appeals window for data edits that will last from Monday, Nov. 4, to Tuesday, Nov. 12, 2024. LEAs must write a letter addressed to Interim Superintendent Mitchell requesting to appeal and outlining reasons why data errors went unresolved before Certification Day. The LEA should email the letter to <u>osse.superintendent@dc.gov</u> and copy Elizabeth Ross, Assistant Superintendent of Teaching and Learning (<u>Elizabeth.Ross@dc.gov</u>), and <u>fsdatacollection@dc.gov</u>.

# What should an LEA do if the application does not allow the Head of School to certify the submission due to unresolved data errors?

See the above answer regarding the appeals process.